## Инструкция по оформлению онлайн-рассрочки/кредита в банке «МТБанк» через 21vek.finance:

Для оформления заявки на рассрочку (кредит) в МТБанке, последовательно заполните требующиеся данные в форме, открывающейся после прохождения регистрации (либо входа в учетную запись) и нажатия на заявке кнопки «Продолжить в банке» на платформе 21 vek.finance:

1. На номер мобильного телефона Вам придет СМС-сообщение с ссылкой, по которой необходимо пройти для дальнейшего оформления.

2. Ознакомьтесь с условиями кредитования: суммой рассрочки/кредита, % ставкой и сроком договора).

| Наименование         |                                     | Количество        | Стоимость              |
|----------------------|-------------------------------------|-------------------|------------------------|
| Смартфон Samsung Gal | аху J7 (2017) Dual SIM (черный) [SN | (-J730FM/DS]) 5   | 2 400.00 BYN           |
| Смартфон Samsung Gal | аху J7 (2017) Dual SIM (черный) [SN | 1-J730FM/DS]) 5   | 2 400.00 BYN           |
|                      |                                     |                   | Итоге:<br>4 800.00 ВУN |
| 1900.00 BYN          | 2 900.00 BYN                        | 29.90% годовых    | 36 месяцев             |
| Первоначальный ванос | Сумма кредита                       | Процентная ставка | Срок кредита           |

3. Введите ФИО и номер телефона, нажмите кнопку «Отправить заявку»:

| Имя*          |                                       |  |
|---------------|---------------------------------------|--|
|               |                                       |  |
| Отчество      |                                       |  |
| Номер те.     | пефона*                               |  |
| Ядаю с персон | огласие на обработку<br>эльных дзяных |  |
| (             | Отправить заявку                      |  |

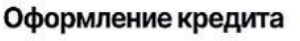

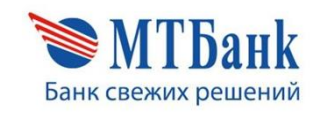

4. На Ваш номер телефона придет SMS сообщение с кодом подтверждения. Введите SMS- код и нажмите «Продолжить»:

| Иван Иванович,                              |
|---------------------------------------------|
| для продолжения введите код,                |
| направленный Вам на номер +375 (29) *****53 |
|                                             |
| Код из SMS*                                 |
| ****                                        |
| Отправить код из SMS повторно через 5:00    |
|                                             |
| Продолжить                                  |

5. Введите в соответствующие поле Ваш идентификационный (личный номер из паспорта) и нажмите кнопку «Продолжить».

| Іден                                                                                                    | гификационный номер*                                                                                  |
|----------------------------------------------------------------------------------------------------|----------------------------------------------------------------------------------------------------|
| 1111                                                                                                    | 11A111AA1                                                                                             |
| <ul> <li>Image: A start of the start of the start of</li></ul> | Я соглашаюсь с условиями <u>Договора на оказание услуг</u><br>дистанционного банковского обслуживания |
|                                                                                                    |                                                                                                    |

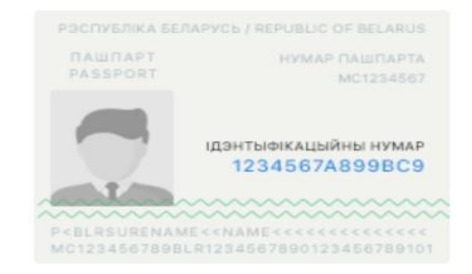

6. Вам откроется страница для заполнения анкетных данных (заполните анкету), нажмите кнопку «Продолжить».

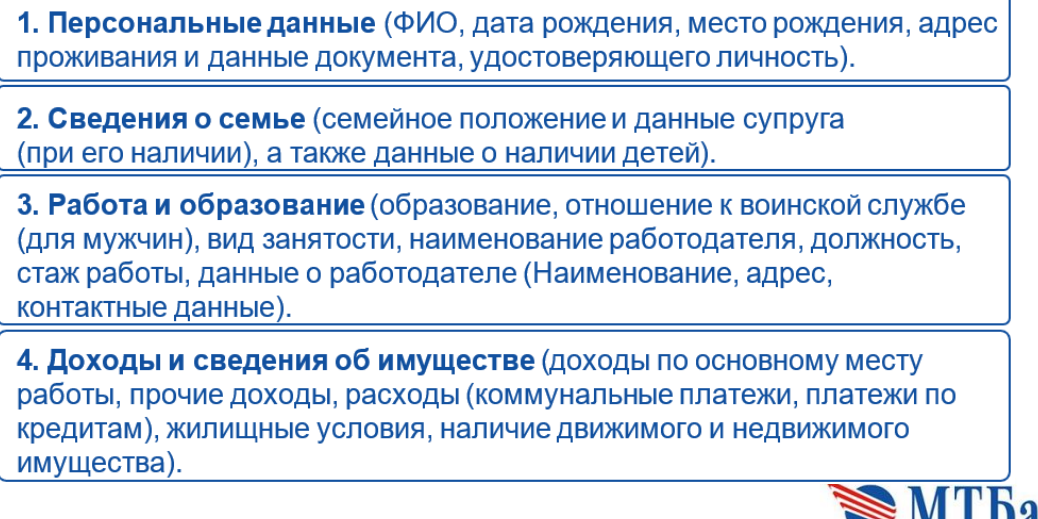

Банк свежих решений

7. Ожидайте решение банка. После получения положительного решения Вам необходимо ознакомиться с условиями кредитования, графиком платежей и кредитным договором. После того как Вы ознакомились со всеми документами, нажмите «Заключить договор»:

| ис<br>зак<br>"За | я Отчество, Ваша заявка на сумму 5000.00 BYN<br>рок 10 месяцев месяцев одобрена. Для<br>лючения договора нажмите на кнопку<br>ключить договор" |
|------------------|----------------------------------------------------------------------------------------------------|
|                  | Общие условия договора на предоставление потребительского кредита                                                                              |
|                  | Индивидуальные условия кредитного договора                                                                                                    |
|                  | Информация об условиях кредитования                                                                                                    |
|                  | Отправить документы на yekaterina-19-95@mail.ru                                                                                                |
|                  | Заключить договор                                                                                                    |

8. Ожидайте, с Вами свяжется специалист магазина для обсуждения вопроса получения товара:

Спасибо!

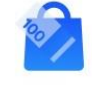

Иван Иванович, с Вами успешно заключен кредитный договор

| Индивидуальные условия кредитного договора |
|--------------------------------------------|
| Общие условия кредитного договора          |
|                                            |

Вход в интернет банк

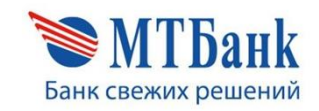

## Погасить кредит можно

1. В отделениях банка

ů

- Через интернет банк и мобильное приложение
   Через ЕРИП в других банках РБ
- 4. В отделениях Белпочты

Не забудьте оплатить кредит в следующем месяце<sup>!</sup> Срок уплаты ежемесячного платежа <u>по 25 число месяца</u>!

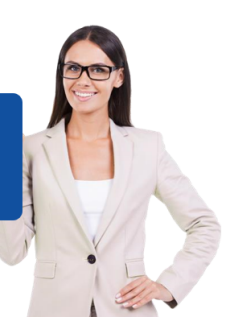

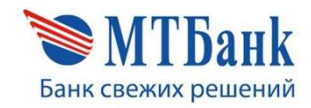